Version 3.0

### Accessing the BLMK Shared Care Record Portal via SystmOne

Firstly, retrieve the patient from within SystmOne. You will then be able to access the BLMK Shared Care Record by clicking on the link shown below:

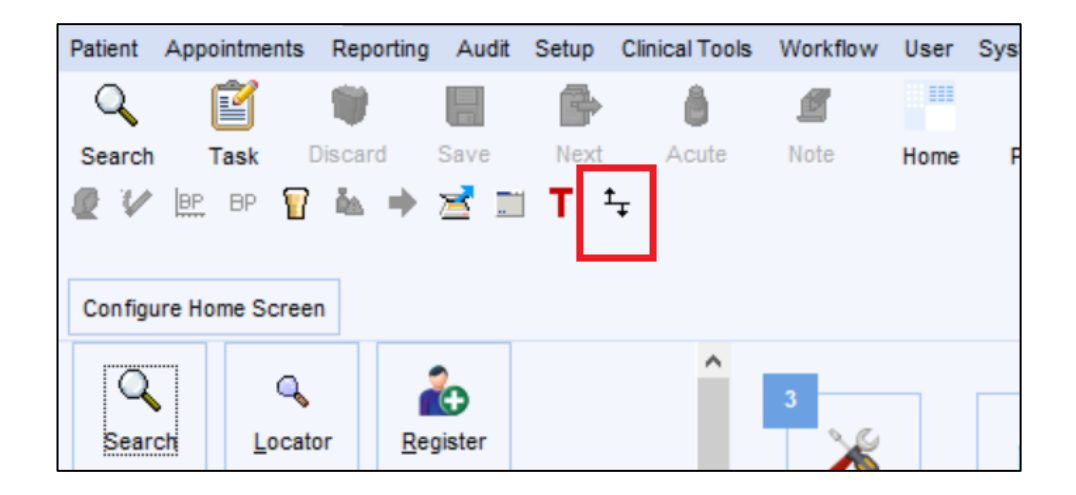

When you click on the link, the BLMK Shared Care Record will open in a new window as shown below. The patient you retrieved in SystmOne will be the patient whose Shared Care Record will launch in this window:

| â                                  |                                           |                              |                          |                            | HealthShare                |                  |                   |             |        |                      |                    | 🖪 elft                    |
|------------------------------------|-------------------------------------------|------------------------------|--------------------------|----------------------------|----------------------------|------------------|-------------------|-------------|--------|----------------------|--------------------|---------------------------|
| Address                            |                                           |                              | Born                     |                            | Gend                       | vl               | NP                | HS No.      |        | Hospital No.         |                    | 8 8 X 8 %                 |
| ~ Chartbook                        | <ul> <li>Allergies and Adverse</li> </ul> | e Reactions                  |                          |                            |                            |                  |                   |             |        |                      |                    | F Recorded Date, Allergen |
| ✓ Summary                          | Please be aware that we d                 | to not currently show full ( | atient history: For earl | ier history please refer t | o the original source s    | stem             |                   |             |        |                      |                    |                           |
| Allergies and Adverse<br>Reactions | WARNING - L&D NERVEO                      | CENTRE SENDS PREVIOU         | S DISCHARGE ALLERG       | 5Y INFORMATION ONLY        | (FROM 21 MAY 2022)         |                  |                   |             |        |                      |                    |                           |
| Lab Test Item Results              | Allergen                                  |                              |                          | Severity                   | Nature of Reaction         |                  | Recorded          | i Date 🚍    | Entere | i At                 | Notes              |                           |
| Radiology Reports                  | Allergy to grass pollen                   |                              |                          |                            |                            |                  |                   |             | GP:    |                      |                    |                           |
| Documents                          | Allergy to dust                           |                              |                          |                            |                            |                  | 07/07/202         | 2           | GP:    |                      | Comment field      |                           |
| > Allergies and Alerts             | Co-amoxiclav 250mg/125                    | 5mg tablets                  |                          |                            |                            |                  | 07/10/202         | 9           | GP:    |                      | See Allergies for  | details                   |
| Discharge Medications              | Erythromycin 250mg gas                    | tro-resistant tablets        |                          |                            |                            |                  | 15/06/201         | 0           | GP:    |                      | severe vomiting    |                           |
| GP Medication                      | <ul> <li>Lab Test Item Results</li> </ul> | ,                            |                          |                            |                            |                  |                   |             |        |                      |                    | ≓ Lab Number              |
| Documents                          |                                           |                              |                          |                            |                            |                  |                   |             |        |                      |                    |                           |
| > Open Orders                      | WARNING - Only specific                   | blood science results are    | currently being display  | ed. Please check in ICE    | if you require the full li | it of Lab result | is for this patie | ent.        |        |                      |                    |                           |
| > Lab Results                      | Lab Number                                | Investigation                | Test Item                | Cumulative                 | Result                     | Units            | Range             | Comments    | Flag   | Collection Date/Time | Result [           | Date/Time                 |
| Radiology Reports                  | ✓ Radiology Reports                       |                              |                          |                            |                            |                  |                   |             |        |                      |                    | ■ Date, Order Start Time  |
| Endoscopy Results                  | Description                               |                              |                          | 1                          | Date                       |                  | De                | stails      |        | S                    | tatus              |                           |
| Encounters                         | <ul> <li>Documents</li> </ul>             |                              |                          |                            |                            |                  |                   |             |        |                      |                    | F Transcription Date      |
| ED Diagnoses                       | Warning: Downloading do                   | ocuments may present sec     | urity and privacy risks  | and should be removed      | from the local device v    | ten finished.    |                   |             |        |                      |                    |                           |
| ED Procedures                      | After opening a documen                   | t, use your browser back I   | outton to return to this | page                       |                            |                  |                   |             |        |                      |                    |                           |
| > OP Appointments                  | Document                                  | Details                      | Clinician                | Doc Type                   | Sor                        | cialty           | Art               | tivity Date |        | intered At           | Transcription Date |                           |
| GP Record                          | Concernant A                              | e e tamp                     | Const of Chart           | boc type                   | opt                        | uuu,             | 760               | ,           |        |                      | riano quini pare   |                           |
| Mental Health (ELFT)               |                                           |                              |                          |                            |                            |                  |                   |             |        |                      |                    |                           |
| <                                  |                                           |                              |                          |                            |                            |                  |                   |             |        |                      |                    | >                         |

Version 3.0

#### What can be accessed and what does it look like?

The Portal will return the information on your retrieved patient from SystmOne and the landing page will look as below. You will see there are a number of areas down the left-hand side. A green highlight shown on the left of the tab indicates that there is relevant information about your patient available to view in that section. If there is no green highlight, there is no information to view, i.e. in the example shown below, information exists in Summary, Allergies and Alerts, GP Medication, GP Record and Mental Health but not in Documents, Open Orders, Lab Results, etc.

| <b>^</b>                           |                                           |                         |                             |                            | HealthShare         |                   |                     |              |        |                      |                    | 💶 eff                     |
|------------------------------------|-------------------------------------------|-------------------------|-----------------------------|----------------------------|---------------------|-------------------|---------------------|--------------|--------|----------------------|--------------------|---------------------------|
| Address                            |                                           |                         | Born                        |                            | G                   | nderl             | h                   | IHS No.      |        | Hospital No.         |                    | 88888                     |
| ✓ Chartbook                        | <ul> <li>Allergies and Adverse</li> </ul> | Reactions               |                             |                            |                     |                   |                     |              |        |                      |                    | F Recorded Date, Allergen |
| ✓ Summary                          | Please be aware that we do                | not currently show ful  | patient history: For earlie | er history please refer to | the original source | system            |                     |              |        |                      |                    |                           |
| Allergies and Adverse<br>Reactions | WARNING - L&D NERVEC                      | INTRE SENDS PREVIO      | US DISCHARGE ALLERGY        | Y INFORMATION ONLY (       | FROM 21 MAY 202     | 2)                |                     |              |        |                      |                    |                           |
| Lab Test Item Results              | Allergen                                  |                         |                             | Severity                   | Nature of React     | on                | Recorde             | d Date 📻     | Entere | d At                 | Notes              |                           |
| Radiology Reports                  | Allergy to grass pollen                   |                         |                             |                            |                     |                   |                     |              | GP:    |                      |                    |                           |
| Documents                          | Allergy to dust                           |                         |                             |                            |                     |                   | 07/07/20            | 22           | GP:    |                      | Comment field      | ł                         |
| > Allergies and Alerts             | Co-amoxiclav 250mg/125m                   | og tablets              |                             |                            |                     |                   | 07/10/20            | 20           | GP:    |                      | See Allergies      | for details               |
| Discharge Medications              | Erythromycin 250mg gastr                  | o-resistant tablets     |                             |                            |                     |                   | 15/06/20            | 10           | GP:    |                      | severe vomitir     | g                         |
| GP Medication                      | <ul> <li>Lab Test Item Results</li> </ul> |                         |                             |                            |                     |                   |                     |              |        |                      |                    | ≓ Lab Number              |
| Documents                          |                                           |                         |                             |                            |                     |                   |                     |              |        |                      |                    |                           |
| > Open Orders                      | WARNING - Only specific b                 | lood science results an | e currently being displaye  | d. Please check in iCE if  | you require the fu  | I list of Lab ree | sults for this pati | ent.         |        |                      |                    |                           |
| > Lab Results                      | Lab Number                                | Investigation           | Test Item                   | Cumulative                 | Result              | Units             | Range               | Comments     | Flag   | Collection Date/Time | Resu               | ult Date/Time             |
| Radiology Reports                  | ✓ Radiology Reports                       |                         |                             |                            |                     |                   |                     |              |        |                      |                    | ➡ Date, Order Start Time  |
| Endoscopy Results                  | Description                               |                         |                             | D                          | ate                 |                   | D                   | etails       |        |                      | Status             |                           |
| Encounters                         | ✓ Documents                               |                         |                             |                            |                     |                   |                     |              |        |                      |                    | F Transcription Date      |
| ED Diagnoses                       | Warning: Downloading doc                  | uments may present s    | scurity and privacy risks a | nd should be removed fi    | rom the local devic | e when finishe    | d.                  |              |        |                      |                    |                           |
| ED Procedures                      | After opening a document,                 | use your browser back   | button to return to this pa | age                        |                     |                   |                     |              |        |                      |                    |                           |
| > OP Appointments                  | Document                                  | Dataile                 | Clinician                   | Dac Type                   |                     | Spacially         | ۵                   | ctivity Data | F      | interned At          | Transcription Date |                           |
| GP Record                          | Document                                  | Denma                   | Ginican                     | 000 1996                   |                     | Arociany          | ~                   | comy cons    | L      | Linesed Pa           | Thistophoni Date   |                           |
| Mental Health (ELFT)               |                                           |                         |                             |                            |                     |                   |                     |              |        |                      |                    |                           |
|                                    |                                           |                         |                             |                            |                     |                   |                     |              |        |                      |                    |                           |
| <                                  |                                           |                         |                             |                            |                     |                   |                     |              |        |                      |                    | >                         |

Chartbook > Summary > Allergies and Alerts Discharge Medications GP Medication Documents > Open Orders > Lab Results Radiology Reports Endoscopy Results Encounters ED Diagnoses ED Procedures > OP Appointments GP Record Mental Health (ELFT)

Version 3.0

## L&D Hospital results and records

| GP Medication                             | ✓ Lab Investigation Results - table vi |
|-------------------------------------------|----------------------------------------|
| Documents                                 | Investigation                          |
| > Open Orders                             |                                        |
| ✓ Lab Results                             |                                        |
| Lab Test Item Results                     |                                        |
| Lab Investigation Results -<br>table view |                                        |

| L&D Hospital System | Viewable Information                                     |  |  |  |  |
|---------------------|----------------------------------------------------------|--|--|--|--|
|                     | Primary identifier                                       |  |  |  |  |
|                     | Demographics                                             |  |  |  |  |
|                     | Patient contacts                                         |  |  |  |  |
|                     | GP & GP Practice                                         |  |  |  |  |
| IFIVI (FAS)         | Alerts Inc. cancer alerts                                |  |  |  |  |
|                     | Encounters (inpatient)                                   |  |  |  |  |
|                     | Inpatient admissions – TCI, transfers, discharge details |  |  |  |  |
|                     | Appointments (outpatients - scheduled + past)            |  |  |  |  |
|                     | Blood Sciences (BHI), Cellpath, Micro Biology, Blood     |  |  |  |  |
| ICE                 | Transfusion Orders – Labs, Imaging                       |  |  |  |  |
|                     | Laboratory (ICE/WinPath) results (BHI)                   |  |  |  |  |
|                     | Radiology Order updates and results. This includes       |  |  |  |  |
| CRIS                | in-house diagnostic breast examinations.                 |  |  |  |  |
|                     | Radiology reports                                        |  |  |  |  |
| NonvoContro         | Discharge medications                                    |  |  |  |  |
| Nervecentre         | Allergies (at Discharge)                                 |  |  |  |  |
| HICSS               | Endoscopy results                                        |  |  |  |  |
|                     | ED Episodes, Reasons for Attendances                     |  |  |  |  |
| Symphony            | Procedure and Diagnosis                                  |  |  |  |  |
|                     | ED Discharge Dispositions (tbc)                          |  |  |  |  |

Version 3.0

### **GP Records**

If your patient has ever attended at Luton & Dunstable Hospital, you will also be able to view the following patient information from the patient's GP Practice:

| Viewable GP Information                    |
|--------------------------------------------|
| Demographics                               |
| Practice details                           |
| Record date                                |
| Record status                              |
| Emergency codes                            |
| Last 3 Encounters                          |
| Active Problems and Issues                 |
| Major Inactive Problems and Issues         |
| Current Allergies and Adverse Reactions    |
| Acute Medication (Last 12 Months)          |
| Current Repeat Medication                  |
| Active Problems and Issues                 |
| Major Inactive Problems and Issues         |
| Other Inactive Problems and Issues         |
| Discontinued Repeat Medication             |
| All Medication                             |
| Historical Allergies and Adverse Reactions |
| Observations                               |
| Encounters                                 |
| Administrative Items                       |
| Referrals                                  |
| Immunisations                              |

### **ELFT Mental Health Records**

Community Health staff will be able to access ELFT Mental Health (RiO) information from the Mental Health tab at the bottom of the list:

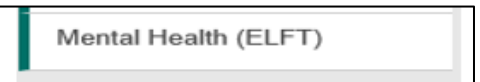

### **Exiting the ShCR**

When you have finished using the portal, please remember to close the window by clicking on the X in the top right-hand corner.

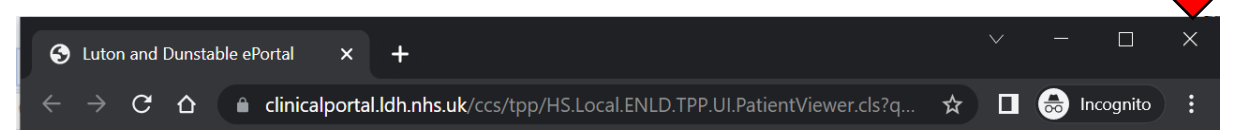

The system is designed to time out after 120 seconds of inactivity so that the patients record is not left open. If this happens, you will see the screen below:

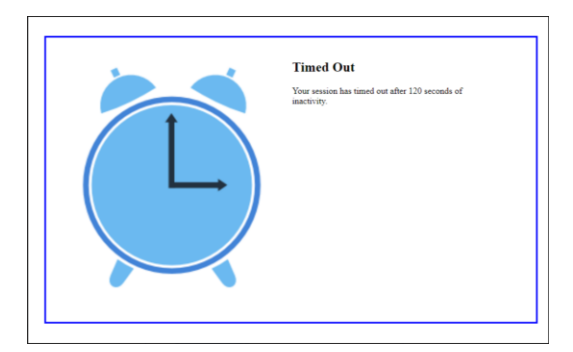